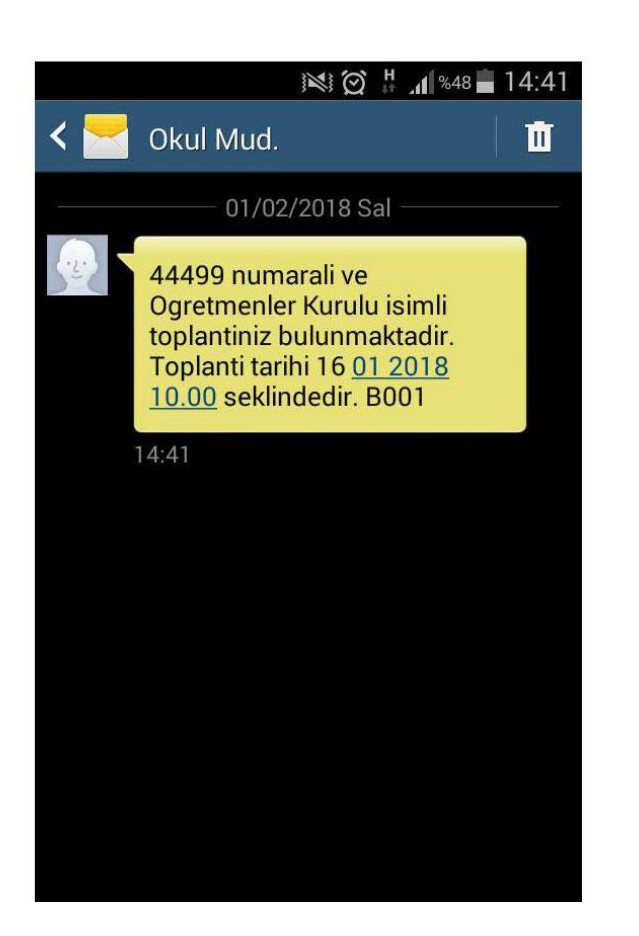

Kimden: emufredat @meb.gov.tr > Kime: Gizle

Okulunuzda kurul/zümre toplantınız var. 02 Ocak 2018 16:09 Dün 16:09

Sayın 📃

44679 numaralı ve Öğretmenler Kurulu isimli toplantınız bulunmaktadır. Lütfen E-müfredat sistemine giriniz. Daha sonra "Yıllık Plan" modülüne giriniz. Yıllık plan modülünde iken "Yönetimsel İşlemler" menüsü altındaki "Eğitim Kurumu İşlemleri" menüsü altında bulunan "Kurul Toplantı Bilgilendirme" ekranına girerek kurul/zümre toplantısının detayları hakkında bilgi edininiz. Daha fazla açıklama için lütfen okul müdürlüğünüz ile görüşünüz.

Eğitim Kurumu Yönetimi 02 Ocak 2018 16:09

Kurul onayından sonra listeye eklenen öğretmenlere ekrandan görülen SMS ve Eposta yoluyla bilgilendirme yapılır.

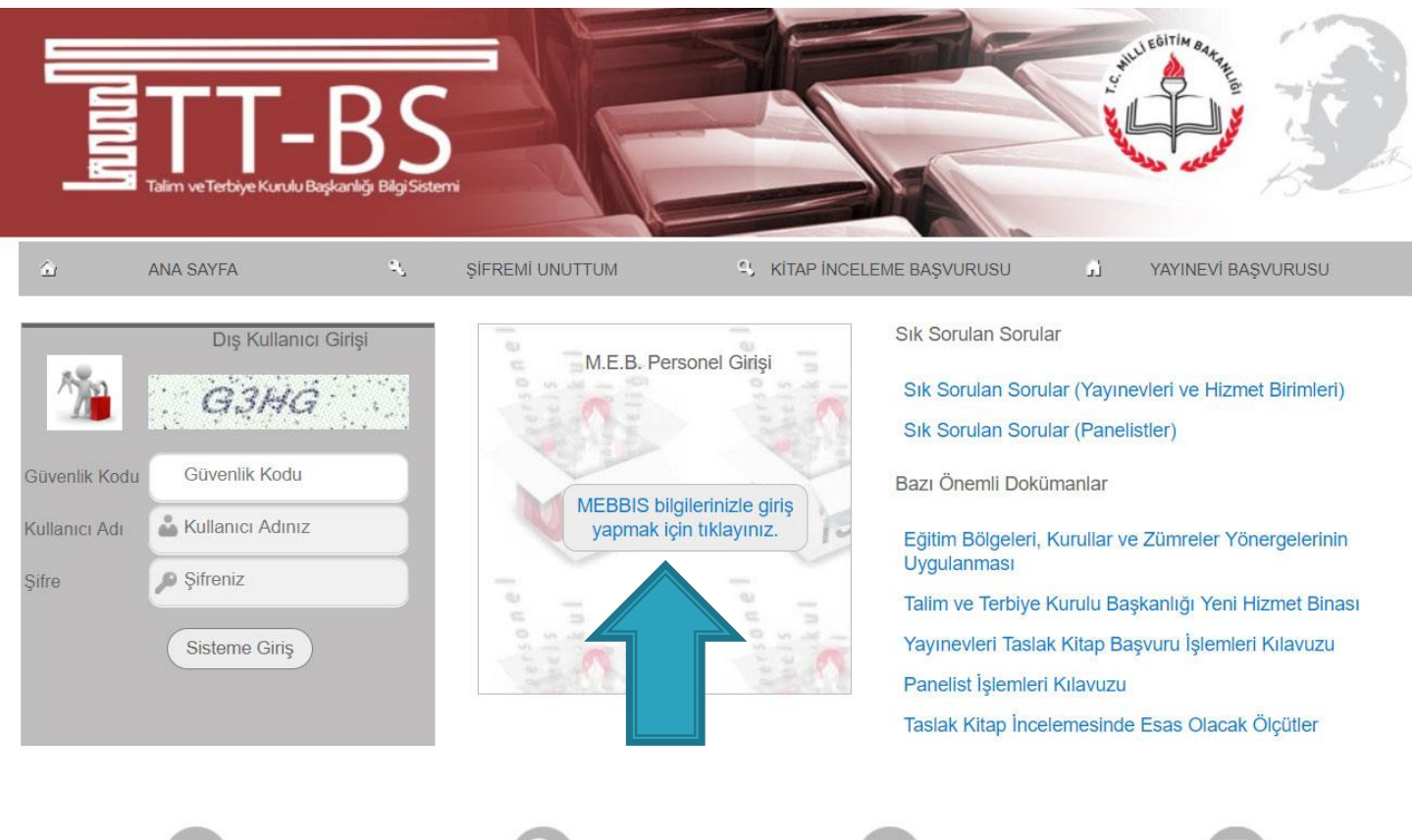

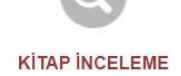

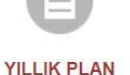

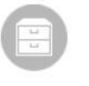

DOKÜMANLAR

SMS – Eposta bildirimi alan öğretmenler kişisel mebbis şifreleri ile <mark>e</mark>-Mufredat.meb.gov.tr</mark> adresine giriş yapar.

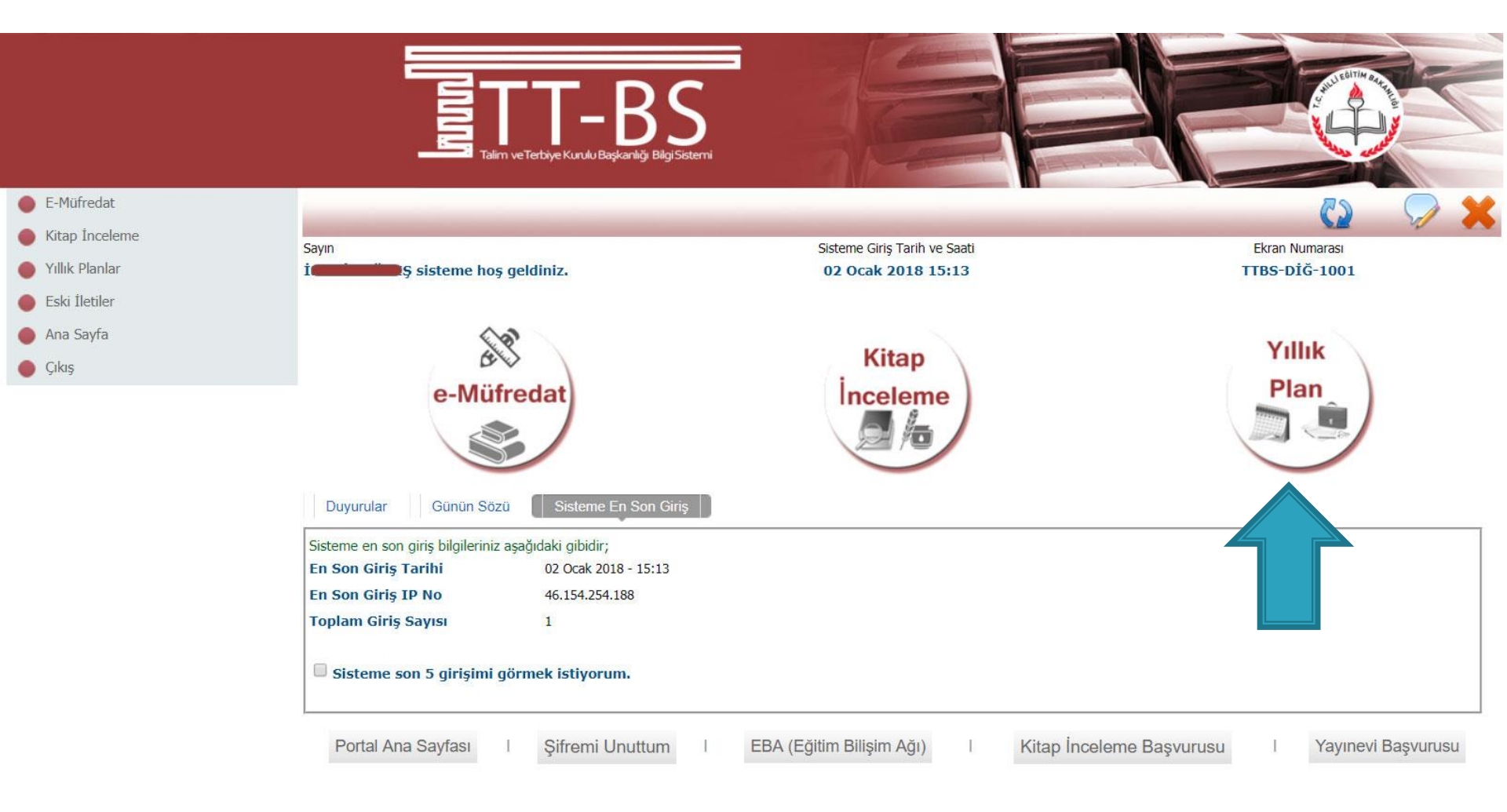

# Yıllık Plan Modülü Seçilir.

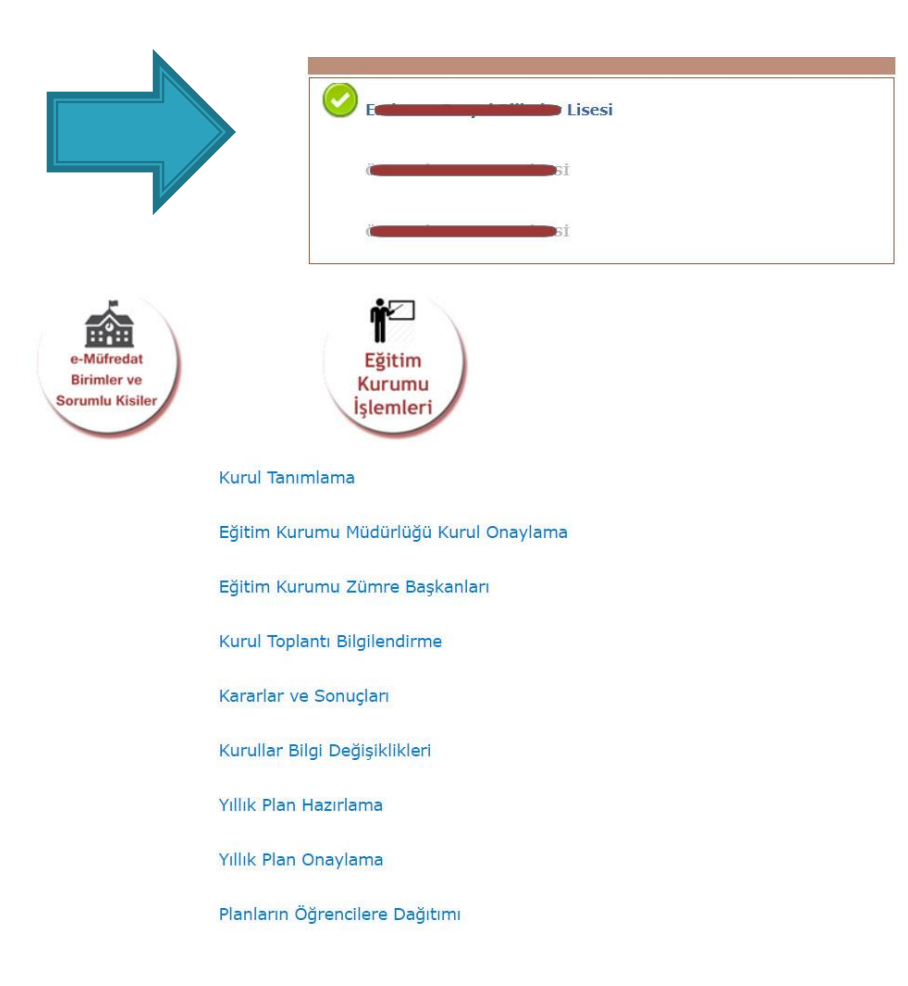

Birden fazla kurumda görev yapılıyorsa bildirim yapılan okul listeden seçilir.

|                                              | si si                                   |
|----------------------------------------------|-----------------------------------------|
| e-Müfredat<br>Birimler ve<br>Sorumlu Kisiler | Eğitim<br>Kurumu<br>İşlemleri           |
|                                              | Kurul Tanımlama                         |
|                                              | Eğitim Kurumu Müdürlüğü Kurul Onaylama  |
|                                              | Eğitim Kurumu Zümre Başkanları          |
|                                              | Kurul Toplantı Bilgilendirme            |
|                                              | Kararlar ve Sonuçları                   |
| ,                                            | Kurullar Bilgi Değişiklikleri           |
|                                              | Yıllık Plan Hazırlama                   |
|                                              | Yıllık Plan Onaylama                    |
|                                              | Planların Öğrencilere Dağıtımı          |
|                                              | Öğrencinin Sınıf/Eğitim Kurumu Değişimi |
| ContentPlaceHolder1\$LinkButton21;")         | Dianlarin <sup>1</sup> Jygulanmasi      |

Eğitim Kurumu işlemleri altından «Kurul Toplantı Bilgilendirme» seçeneği seçilir.

javascript:\_\_doPostBack('ctl00\$

|                                                          | C+                                                                                 | Yıllık Pla                                                                                                    | n E Plan                                                                                                    |
|----------------------------------------------------------|------------------------------------------------------------------------------------|----------------------------------------------------------------------------------------------------|----------------------------------------------------------------------------------------------------|
| 🌔 Yönetimsel İşlemler                                    | •                                                                                  |                                                                                                    | 💾 🕼 🔫 🆼 🚔 📿 😫                                                                                                    |
| <ul> <li>Modül Ana Sayfası</li> <li>Ana Sayfa</li> </ul> | Sayın<br>İsteme hoş geldini                                                        | Sisteme Giriş Tarih ve<br>z. 02 Ocak 2018 15                                                                                                    | Saati Ekran Numarası<br>:13 YP-VGE-1004                                                                                                    |
| Yıllık<br>Plan                                           | Bulunduğunuz ekran : Yönetimsel İ                                                  | ş <mark>lemler / Eğitim Kurumu İşlemleri / Kurul Toplantı Bi</mark><br>Kurul/Zümre Toplantı Bilgile                                                                                                    | i <mark>gilendirme</mark><br>ndirme Bölümü                                                                                                    |
|                                                          | Görevli Olduğunuz İl ve Kurum :<br>Başlangıç Yılı 2<br>İş Takvimi Adı (1 Adet)     | 017 V<br>Contraction of the contraction of the contra  | V                                                                                                    |
|                                                          | Iş takvimini ve açıklamaları görmek istiy Bulunduğum il ve ilçenin alanıma ait kur | orum. Sah<br>ul/zümre toplantılarını görmek istiyorum. Dikka<br>                                                                                                    | sım ile ilgili kurullar/zümreler hakkındaki açıklamaları görmek istiyorum.<br>t : İşlem Yapmanız Gereken Bazı Kurullar/Zümreler Bulunmaktadır; |
|                                                          |                                                                                    | İşlem                                                                                                    | yapmanız gereken 1 kurul/zümre (44499) bulunmaktadır.                                                                                          |
|                                                          |                                                                                    | Davet Edildiğiniz Top                                                                                                    | lantılar                                                                                                    |
|                                                          | 1 adet kayıt bulundu.                                                              |                                                                                                    | Önceki Sayfa < 🛛 > Sonraki Sayfa                                                                                                    |
|                                                          | Kurul/Zümre Kurul/Zümre Kur<br>No Adı Tari                                         | ul/Zümre<br>hi                                                                                                    | Toplantı Bitiş Yönetim Yönetim<br>Durumu Tarihi Onay Onay<br>Durumu Tarihi Durumu Tarihi                                                       |
|                                                          | V 44499 Öğretmenler 16.0<br>Kurulu 10:0                                            | 1.2018<br>0 License Strain Strain | pilacaktır. 2) Kurul/Zümre toplantısı kütühanede<br>ı okuyunuz. 3) Kurul/Zümre toplantısı müdür yapılmadı. Henüz<br>lerini getiriniz. vb.      |
|                                                          |                                                                                    |                                                                                                    | Önceki Savfa < -> Sonraki Savfa                                                                                                    |

# Görevlendirilen kurula ait düzeltme butonuna tıklanır.

|      | Kurul/Zümre<br>No | Kurul/Zümre<br>Adı    | Kurul/Zümre<br>Tarihi                                                                                                    | Kurul/Zümre Açıklaması                                                                                                    |                                     | Toplantı<br>Durumu  | Bitiş<br>Tarihi | Yönetim<br>Onay<br>Durumu | Yönetim<br>Onay<br>Tarihi |
|------|-------------------|-----------------------|----------------------------------------------------------------------------------------------------|----------------------------------------------------------------------------------------------------|-------------------------------------|---------------------|-----------------|---------------------------|---------------------------|
| 1    | 44499             | Öğretmenler<br>Kurulu | 16.01.2018<br>10:00                                                                                                    | <ol> <li>Kurul/Zümre toplantısı A Blok 3. kat, 21 nolu sınıfta yapılacaktır. 2) Kurul/Zümre toplantısı kütühanede<br/>yapılacaktır. Toplantıya gelmeden önce dokümanlarını okuyunuz. 3) Kurul/Zümre toplantısı müdür<br/>beyin odasında yapılacaktır. Gelirken yanınızda belgelerini getiriniz. vb.</li> </ol> |                                     | Henüz<br>yapılmadı. | A.              | Henüz<br>onaylanmadı.     |                           |
| -    | atilimci          |                       | Seçilen To                                                                                                    | plantının Numarası : 44499                                                                                                    |                                     |                     | Önceki          | Sayfa < > So              | nraki Sayfa               |
| Kuru | l/Zümre Adı       |                       | Öğretmenle                                                                                                    | r Kurulu 🔻                                                                                                    |                                     |                     |                 |                           |                           |
| Kuru | l/Zümre Tarihi    |                       | 16.1.2018 1                                                                                                    | 0:00 🔟 🔯                                                                                                    |                                     |                     |                 |                           |                           |
| Kuru | I/Zümre Açıklamı  | ası                   | <ol> <li>Kurul/Zür</li> <li>Kurul/Zür</li> <li>Kurul/Zür</li> <li>Kurul/Zür</li> <li>Kurul/Zür</li> <li>belgeleri</li> </ol> | mre toplantısı A Blok 3. kat, 21 nolu sınıfta yapılacaktır.<br>mre toplantısı kütühanede yapılacaktır. Toplantıya gelmeden önce<br>ını okuyunuz.<br>mre toplantısı müdür beyin odasında yapılacaktır. Gelirken yanınızda<br>ni getiriniz. vb.                                                                  | Eğer varsa kararlar ile ilgili diğe | r itiraz, açıkl     | ama ve ş        | erhleri görmek            | istiyorum.                |

| 44499 numaralı Öğretmenler Kurulu<br>Kurul/Zümre Gündemi ve Alınan Kararlar |                   |                      |                      |                               |                             |  |  |
|-----------------------------------------------------------------------------|-------------------|----------------------|----------------------|-------------------------------|-----------------------------|--|--|
| Katılanların Sayısı                                                         | 39                | Kabul Edenler        | 0(%0)                | Kısmi Kabul Edenler 0 ( % 0 ) | Reddedenler 0 (%0)          |  |  |
| Filtreleme Düzeyi                                                           |                   | Okul/Kurum Düzeyi () |                      | Ŧ                             |                             |  |  |
| Tümü                                                                        | Henüz Sonuçlanmay | anlar                | Olumlu Sonuçlananlar | Olumsuz Sonuçlananlar         | Tam Olarak Sonuçlanmayanlar |  |  |

12 adet kayıt bulundu.

2 4

|   |               |                           |                 |              | Önceki Sayfa < <u>&gt; Sonraki Sayfa</u> |
|---|---------------|---------------------------|-----------------|--------------|------------------------------------------|
|   | Sıra Numarası | Gündem Maddesi Açıklaması | Alınan Kararlar | Karar Sonucu | Karar Kayıt Tarihi                       |
| 1 | 1             | Açılış ve Yoklama         |                 |              |                                          |
| 1 | 2             | Dilek ve Temenniler       |                 |              |                                          |
| 1 | 3             | Kapanış                   |                 |              |                                          |
|   |               |                           |                 |              |                                          |

Görevlendirilen Kurul/Zümre bilgileri incelenir.

| 2) Kurul/Zümre to<br>dokümanlarını oki<br>3) Kurul/Zümre to<br>belgelerini get       | e-mufredat.meb.gov.tr web s<br>Dikkat : Kurula/Zümreye katılım duru | itesinin mesajı:<br>ımunuz kaydedilmiştir.<br>Tamam                        | ne rigin arger roran, aşı                            |                                          |  |  |
|--------------------------------------------------------------------------------------|---------------------------------------------------------------------|----------------------------------------------------------------------------|------------------------------------------------------|------------------------------------------|--|--|
|                                                                                      | 44499 numaralı<br>Kurul/Zümre Günde                                 | Öğretmenler Kurulu<br>əmi ve Alınan Kararlar                               |                                                      |                                          |  |  |
| Katılanların Sayısı 39 Kabul E                                                       | denler 0 ( % 0 )                                                    | Kısmi Kabul Edenler 0 ( % 0 )                                              | Reddedenler                                          | 0(%0)                                    |  |  |
| Filtreleme Düzeyi Okul/Kurum Düze                                                    | eyi ()                                                              | ×                                                                          |                                                      |                                          |  |  |
| 💿 Tümü 💫 Henüz Sonuçlanmayanlar                                                      | 🔘 Olumlu Sonuçlananlar                                              | Olumsuz Sonuçlananlar                                                      | 🔘 Tam Olarak Son                                     | uçlanmayanlar                            |  |  |
| 12 adet kayıt bulundu.                                                               |                                                                     |                                                                            |                                                      | Önceki Sayfa < <u>&gt; Sonraki Sayfa</u> |  |  |
| Sıra Numarası Gündem Maddesi Açıklaması                                              | Alinan Kararlar                                                     | Karar Sonucu                                                               |                                                      | Karar Kayıt Tarihi                       |  |  |
| 🥜 1 🛛 Açılış ve Yoklama                                                              | <b>ي</b> لو                                                         | <b>ي</b> لاي                                                               |                                                      |                                          |  |  |
| 🥖 2 Dilek ve Temenniler                                                              | 🦡İşlem yapılırken                                                   | lütfen bekleyiniz 🏧                                                        |                                                      |                                          |  |  |
| 🧪 3 Kapanış                                                                          |                                                                     |                                                                            |                                                      |                                          |  |  |
| A Bir önceki toplantıda alınan kararl<br>değerlendirilmesi                           | arın                                                                |                                                                            |                                                      |                                          |  |  |
| n Öğretim programlarının uygulanır                                                   | ası                                                                 |                                                                            |                                                      |                                          |  |  |
|                                                                                      |                                                                     |                                                                            |                                                      | Önceki Sayfa < <u>&gt; Sonraki Sayfa</u> |  |  |
|                                                                                      |                                                                     |                                                                            |                                                      |                                          |  |  |
| Kurul/Zümre toplantısına katılacakları görmek istiyorum.                             |                                                                     |                                                                            |                                                      |                                          |  |  |
| Katılım Durumı                                                                       |                                                                     |                                                                            |                                                      |                                          |  |  |
| Toplantıya katılacağım.     Raporlu/izinli olmam nedeni ile toplantıya katılamayacağ | im.                                                                 | Kurul/Zümre kararlarını okudum ve t<br>Kurul/Zümre kararlarını okudum faka | tümünü kabul ediyorum.<br>at kabul etmediğim kısımla | ırı bulunmaktadır.                       |  |  |
| Katılım Durumumu Değiştir                                                            | lamaydcaylm.                                                        |                                                                            |                                                      |                                          |  |  |

# Katılım durumu seçilerek kaydedilir.